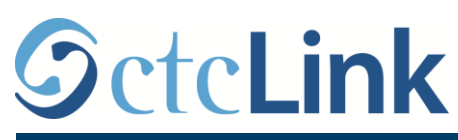

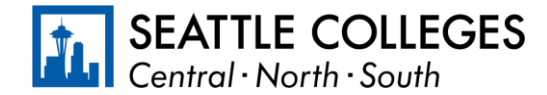

اطلاعات CTCLINK مربوط به کالجهای سیاتل www.seattlecolleges.edu/ctclink

## نحوه گزارش مدتزمان کار برای کارمندان طبقهبندی شده

1. ازطريق پيوند https://gateway.ctclink.us/ وارد ctcLink شويد

| <b>©</b> ctc <b>Link</b>                                                                                                    |
|----------------------------------------------------------------------------------------------------|
| WASHINGTON COMMUNITY<br>AND TECHNICAL COLLEGES                                                                                         |
| ctcLink ID                                                                                                    |
| 1                                                                                                    |
| Password                                                                                                    |
|                                                                                                    |
| Enable Screen Reader Mode                                                                                                    |
| Sign In                                                                                                    |
| Do not enable screen reader mode unless you use a screen reader or other assistive technology, as this mode changes how ctcLink looks. |
| Forgot your password? First Time User?                                                                                                 |
|                                                                                                    |

2. صفحهنمایشی برای شما باز میشود که در آن باید یک خانه را انتخاب کنید. خانه «Seattle Colleges» (کالجهای سیاتل) را انتخاب کنید.

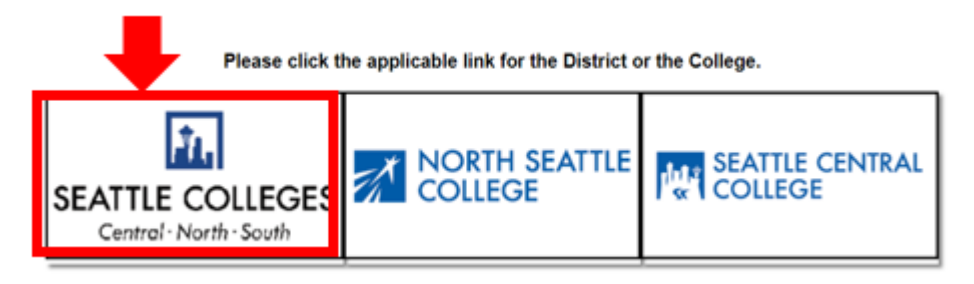

3. وقتی وارد «درگاه ctcLink» خود شدید، )خدمات خودمحور مدیریت سرمایه انسانی (را انتخاب کنید تا به صفحه HCM Self-Service Employee Self-Service (خدمات خودمحور کارمندان) دسترسی پیدا کنید.

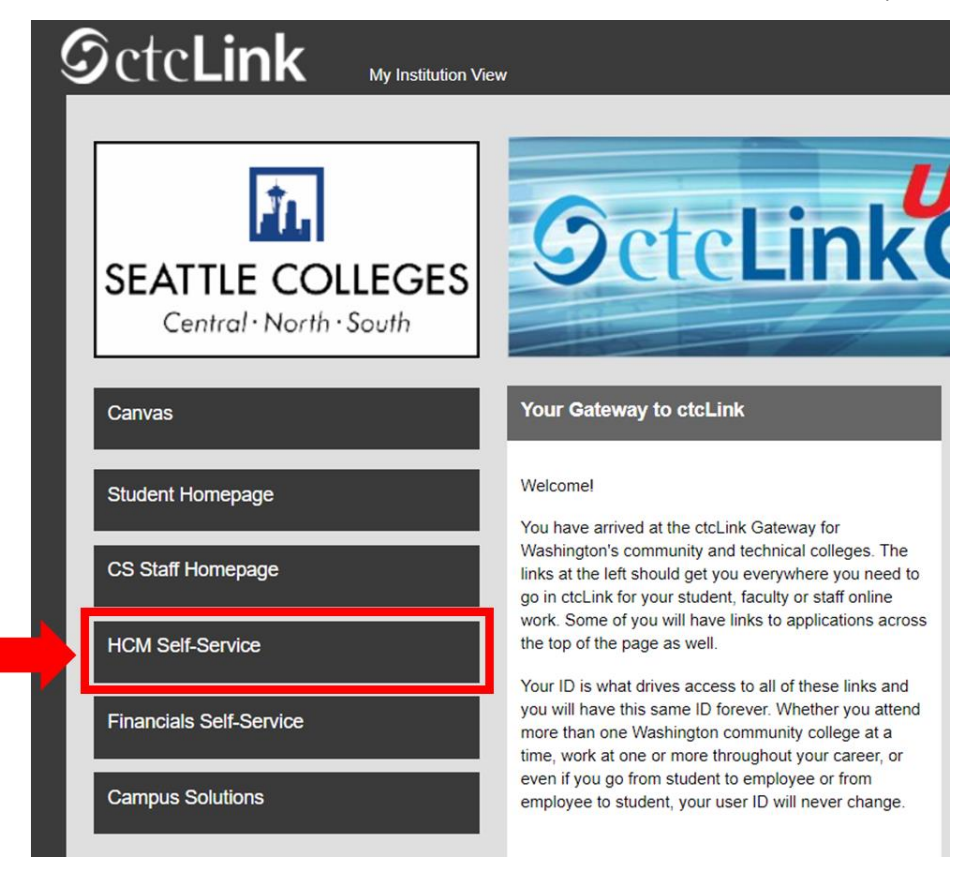

<sup>4.</sup> خانه «Time» (زمان) را از صفحه «خدمات خودمحور کارمندان» انتخاب کنید

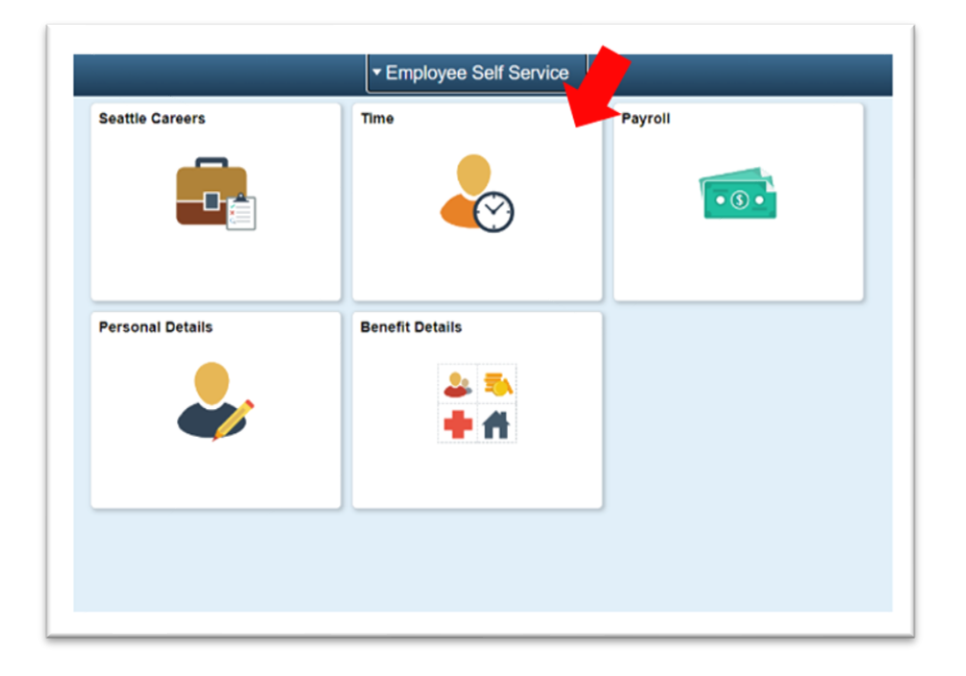

5. به قسمت بالای صفحه بروید و مطمئن شوید که شغل صحیح انتخاب شده است. برای بیشتر افراد، فقط یک شغل جهت انتخاب کردن وجود دارد و به همین دلیل این کادر کشویی غیرفعال است.

| Enter Time     01/01/21 - 01/15/21     Reported 0.00     Scheduled 120.00             | Time Summary<br>01/01/21 - 01/15/21<br>No Time Reported | Exceptions      | Report Time<br>Monday, Jan 11, 2021<br>Reported 0.00<br>Scheduled 8.00<br>Report Time |
|---------------------------------------------------------------------------------------|---------------------------------------------------------|-----------------|---------------------------------------------------------------------------------------|
| Payable Time<br>Last Time Period 12/16/20<br>Total Hours 0 Hours<br>Estimated Gross 0 | 9 - 12/31/20                                            | Request Absence | Cancel Absences                                                                       |
| View Requests                                                                         | Absence Balances                                        | CTC Time        |                                                                                       |

6. وقتی شغل صحیح را انتخاب کردید، روی دکمه خاکستری «Report Time» (گزارش زمان) کلیک کنید

| Enter Time<br>01/16/21 - 01/31/21<br>• Reported 40.00<br>• Scheduled 80.00                       | Time Summary<br>01/16/21 - 01/31/21<br>Regular<br>40.00 | Exceptions      | Report Time<br>Monday, Jan 25, 2021<br>• Reported 0.00<br>• Scheduled 8.00<br>& Report Time |
|--------------------------------------------------------------------------------------------------|---------------------------------------------------------|-----------------|---------------------------------------------------------------------------------------------|
| Payable Time<br>Last Time Period 01/01/21 - 01/15/21<br>Total Hours 0 Hours<br>Estimated Gross 0 |                                                         | Request Absence | Cancel Absences                                                                             |
| View Requests                                                                                    | Absence Balances                                        | CTC Time        |                                                                                             |

7. صفحه ثبت زمان باز می شود. دقت کنید که روز درست انتخاب شده باشد. اگر روز درست انتخاب نشده است، از فلش های جهتنما برای پیمایش بین روز ها استفاده کنید.

| lime                 | Report Time                      | A : Ø  |
|----------------------|----------------------------------|--------|
|                      | Monday, Jan 25, 2021             |        |
| eported Status       |                                  |        |
|                      | Reported 0.00     Scheduled 8.00 |        |
|                      |                                  | Submit |
| *Time Reporting Code | Quantity                         |        |
| Time Details         |                                  |        |
| ubmitted 0 Hours     |                                  |        |
| Comments (0)         |                                  | >      |
|                      |                                  |        |

8. «Regular» (عادی) را به عنوان «Time Reporting Code» (کد گزارشدهی زمان) انتخاب کنید ."

اگر زمان کاری که گزارش میکنید مربوط به دور های است که کالج به دلیل «تعلیق عملیات» تعطیل است، فقط « Suspended Operations» را انتخاب کنید.

|         | Report Time             |                                                                                                    | A 4 5 0                                                                    |
|---------|-------------------------|----------------------------------------------------------------------------------------------------|----------------------------------------------------------------------------|
|         | Monday, Jan 25, 2021    |                                                                                                    |                                                                            |
|         |                         |                                                                                                    |                                                                            |
|         | Reported 0.00 Scheduler | d 8.00                                                                                                    |                                                                            |
|         |                         |                                                                                                    | Submit                                                                     |
|         |                         | Quantity                                                                                                    |                                                                            |
|         |                         | and the second second s |                                                                            |
|         |                         |                                                                                                    |                                                                            |
| Regular |                         |                                                                                                    |                                                                            |
|         |                         | Report Time  Monday, Jan 25, 2021  Reported 0.00  Schedule                                                                                                    | Report Time  Monday, Jan 25, 2021  Reported 0.00  Scheduled 8.00  Quantity |

9. تعداد کل ساعتهای کاری خود در آن روز را وارد کنید، سپس روی دکمه سبز «Submit» (ارسال) در گوشهٔ بالا سمت راست صفحه کلیک کنید.

| < Time                         | Repo                          | rt Time                           | <b>^</b> C | २ : 🛛  |   |
|--------------------------------|-------------------------------|-----------------------------------|------------|--------|---|
|                                | <ul> <li>Monday, J</li> </ul> | lan 25, 2021 🔹                    |            |        |   |
| ✓ Reported Status              |                               |                                   |            |        |   |
| *Time Reporting Code Regular   | Reported 0.00                 | Scheduled 8.00  Quantity B  Hours | I          | Submit | K |
| Submitted 0 Hours Comments (0) |                               |                                   |            | >      | _ |

10. وقتی کارتان تمام شد، میتوانید دکمه «Time» را در گوشهٔ بالا سمت چپ صفحه انتخاب کنید تا به صفحه اصلی زمان برگردید.

| rime.                | Report Time                              | r 🤉 : 🤅 |
|----------------------|------------------------------------------|---------|
|                      | <ul> <li>Monday, Jan 25, 2021</li> </ul> |         |
| eported Status       |                                          |         |
|                      | Reported 8.00     Scheduled 8.00         |         |
|                      |                                          | Submit  |
| *Time Reporting Code | ~ Quantity                               | •       |
| Time Details         |                                          |         |
| ubmitted 8.00 Hours  |                                          |         |
| Regular              | 8.00 Hours                               |         |
|                      |                                          | >       |
| Comments (0)         |                                          | >       |
|                      |                                          |         |